# B

注意事項

- ご使用になる前に本マニュアルをよくお読み下さい。また、操作される場合は、
  本マニュアルをお手元にご用意下さい。
- 電気ショックを避けるため、カバーを開ける必要が生じた場合には製品販売員か 製造元にご依頼下さい。お客様によりカバーを開けられた場合には、無償保証 期間内であっても保証いたしかねます。
- 雨水や湿気を避けて下さい。
- 火の元の近くや、その危険のある場所でのご使用や保管は避けて下さい。
- 液晶のドット抜けおよび液晶の色むらは、液晶の構造上起こる場合がございます。
  故障および初期不良対象外となりますので予めご了承ください。

#### [更新履歴]

2013年3月 製品仕様:解像度修正

ファームウェアアップデート、テストパターン、初期化追加

このマニュアルは、10.05 型マルチフォーマット入力対応の TCL-10MW の操作についての内容です。製品特徴や注意事 項を熟知し大切に保管して下さい。

全ての設定は予告なく変更する場合があります。本書に記載 されている内容については保障しますが、第三者の権利侵害 に関していかなる責任も負いません。

━━ お問合せ先

株式会社スリーディー 画像通信システム事業部 〒154-0004 東京都世田谷区太子堂 4-1-1 TEL. 03-5431-5971(代) FAX. 03-5431-5970 http://www.3d-inc.co.jp/ E-mail:info@3d-inc.co.jp

## TCL-10MW

### 10 型液晶マルチフォーマットモニター

### 取扱説明書

"Rapport-10HD"

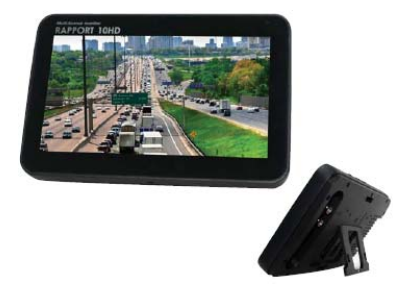

Manual Version 1.1 株式会社スリーディー 2012 年 10 月 3D Corporation All rights reserved.

#### 10" TFT LCD Monitor

| 1. はじめに4           |
|--------------------|
| 1-1 安全のために         |
| 1-2 取扱いについて        |
| 1-3 使用環境           |
| 2. 製品の概要           |
| 2─1 特徴5            |
| 2−1 内容物の確認5        |
| 2−3 各部の名称6         |
| 3. バッテリーの充電        |
| 4. 基本操作8           |
| 5. 機能              |
| 6. 画面の構成           |
| 7. OSD メニュー        |
| 8. ファームウェアアップデート11 |
| 9. テストパターン13       |
| 10. 警告メッセージ14      |
| 11. 初期化14          |
| ●製品寸法15            |
| ●製品仕様 16           |

日次

- 1. はじめに
- 1-1 安全のために

製品をお使いになる前に、必ず、本マニュアルをお読みください。これまで同様の製品をご利用になられた経験がある場合も、必ず本マニュアルをよくお読みください。

- 1-2 取扱いについて
- 本製品はバッテリーを内蔵しています。ショートしないように気をつけてください。
  内蔵バッテリーを損傷する可能性があります。
- 表面は疵がつきやすいため、鋭利なものと接触しないよう、持ち運びや保管の際 には、十分に気をつけてください。
- タブレットが歪まないように気をつけてください。
- 内蔵バッテリーへ機械的なダメージを与えないように気をつけてください。
- バッテリーに水がかからないように気をつけてください。
- 必ず専用のバッテリーをご使用ください。
- バッテリーが過熱したり、焦げ臭いにおいがしたり、色が変わったり、歪んだ場合には、ご使用を中止してください。
- ご使用中、充電中、保管中は、静電気から製品を保護してください。
- 1-3 使用環境

使用の前に、接続する電源アダプター等の入出力電圧を確認してください。 また、接続している機器の入力ケーブルなどの結線も確認してください。接続されて いる機器についても同様に電源電圧が適正か確認してください。

- 1) 本製品の使用環境は以下のとおりです。
  - 使用環境温度: -10℃~50℃
  - 使用環境湿度: 30%~90%
  - 入力電源 : DC12V±10% 2.5A 以上
- 2) 使用上の注意
  - 湿度の高い場所、ガスのある環境でのご使用はお避けください。
  - 損傷を避けるため、衝撃を与えたり、揺さぶったりしないでください。
  - 誤動作を避けるため、磁気の強い環境では使用しないでください。
  - 雷発生時など電気的ショックがある場合は、電源コードwコンセントから抜いてください。
  - 電源アダプターは付属品をお使いください。火事の原因となったり、電気ショックなどで製品を損傷する場合があります。
  - 電源コードはコンセントにしっかりと差し込んでください。火事の原因となる 場合があります。
  - 本体から焦げたような異臭や煙が発生した場合は、速やかに使用を中止し、 電源コードを抜いてください。そして、販売店もしくは製造元にお問合せくだ さい。ご使用を継続になると、火事や電気ショックの原因となります。

10" TFT LCD Monitor

- 画面の汚れをとる場合は、柔らかい布を使用し優しく拭いてください。
- 画面を拭いている際には、パネルに力をかけないよう気をつけてください。
- 表面の掃除に水や薬品を使用しないでください。化学薬品により、LCD の 表面が疵つく可能性があります。
- 製品を解体しないでください。製品を解体しようとしたり、カバーを外すと、
  製品の無償保証期間であっても保証は失効します。また、画面のパネルが
  完全に損傷する可能性があります。
- 液晶パネルに力をかけないでください。非常にデリケートな部品です。

#### 2. 製品の概要

- 2-1 特徴
  - 本マルチフォーマット対応の HD モニター製品は、限られたスペースへ設置 する場合や、フィールドでの使用に最適です。
  - 10.05 型 アスペクト比 16:9 のワイドスクリーンは、画質を劣化されることな く、入力される信号に合わせて異なる画面サイズで表示します。
  - コンポジットビデオ(CVBS)、HD-SDI 信号、アナログ RGB、HDMI 入力端子 を備えています。HDMI は非圧縮信号をそのまま表示可能です。
  - ホワイト LED はカメラや録画装置から入力される信号を自然な色で再現します。
  - VESA 標準金具に対応しており、車両への搭載や壁付け金具での設置も可 能です。
  - モニターの表面は、AR/AGコーティング加工した防塵光沢ガラスです。
  - 内蔵リチウムイオンバッテリー5000mA は、4~5 時間連続稼動が可能です。
  - 使いやすい GUI とスタイリッシュなデザインです。堅牢なアルミケースの上部には、タッチボタンがあります。
  - ファームウェアのアップデートは、USB ポートから行います。
- 2-2 内容物の確認
  - ・ モニター本体
  - リモコン(電池内蔵)
  - 電源アダプター
  - ・ マニュアル

付属品の欠品がないかご確認ください。万が一お気付きの点ございましたら、販売 店もしくは製造元までお問合せください。

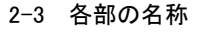

1) モニター画面

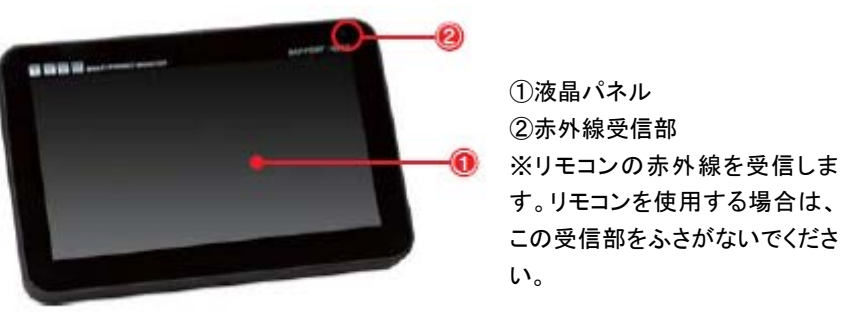

2) モニター上部ボタン

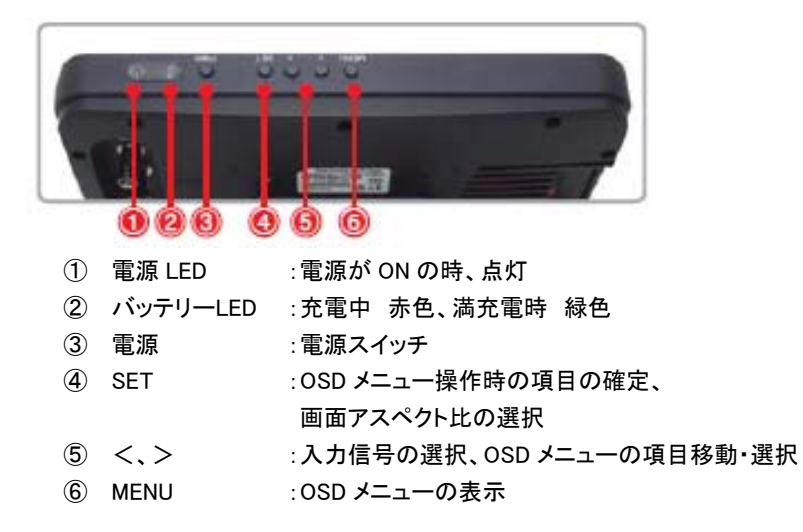

10" TFT LCD Monitor

10" TFT LCD Monitor

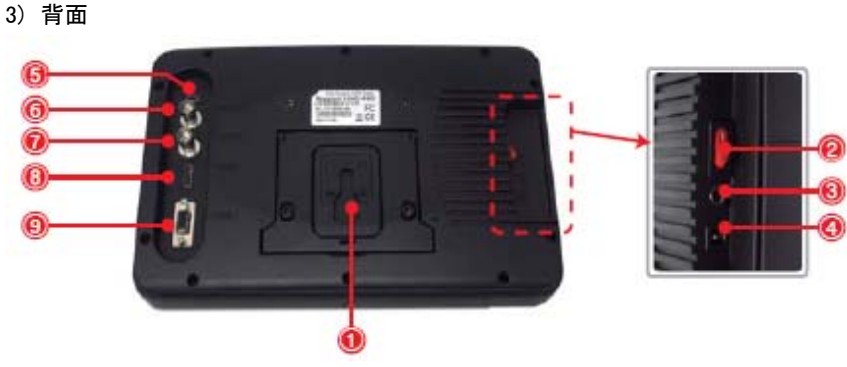

- ① スタンド金具
- 2 電源 :主電源のスイッチ

※本体充電時もしくは、外部電源を接続していない場合は、電源を ON にして ください。

- ③ DC 電源ジャック:付属電源を接続します
- ④ USB :ファームウェアアップデートの際に、PCと接続します
- ⑤ HD-SDI :HD-SDI 信号を入力します
- ⑥ CVBS :コンポジットビデオ信号を入力します
- ⑦ HDMI :HDMI 信号を入力します
- ⑧ VGA :VGA(アナログ RGB)を入力します
- 3. バッテリーの充電

内蔵のバッテリーは付属のDC12V電源で充電します。満充電になると、LED が緑色になりますので、電源アダプターは取り外してください。

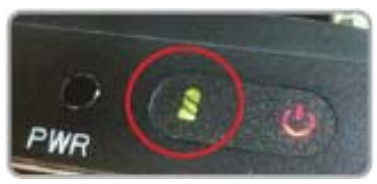

非充電時: LED 点灯なし 充電中: LED 赤色点灯 満充電: LED 緑色点灯 ローバッテリー: 赤色点滅(1Hz)

LED が赤色で点滅を始めたら、バッテリーを充電するか、電源アダプターを接続してください。

充電用の電源アダプターは付属のもの(DC12V2.5A)をお使いください。それ以外のものを使用した場合、誤動作の原因となったり、製品寿命を短くします。

※正規品以外のアダプターで充電を行った場合は、保証期間内であっても、保証 対象外となります。

バッテリーは消耗品です。保証期間は6ヶ月です。購入後6ヶ月以降は、新規にご 購入ください。

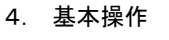

4-1 電源を入れる

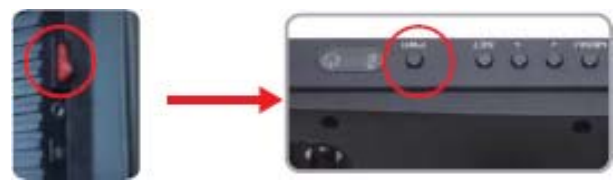

背面の主電源を入れた後、上部の電源スイッチを3秒押します。電源が入ります。 ※ 主電源を入れると放電が始まり、内蔵バッテリー電池を消費し始めます。 ※本品を長期間使用しない場合は、主電源を必ず切ってください。

4-2 起動

電源を入れた後、起動画面が表示されます。起動には 20 秒ほどかかります。 4-3 電源を切る

本体上部の電源スイッチを3秒押します。電源が切れます。

- 5. 機能
- 5-1 入力信号

| HD-SDI | :HD-SDI 信号      |
|--------|-----------------|
| CVBS   | :コンポジットビデオ信号    |
| HDMI   | :HDMI 信号        |
| VGA    | : VGA(アナログ RGB) |

※HDMI 信号入力は、音声出力に対応しています。

- 5-2 モニタリングモード
  - 1) 入力信号

「く」「>」で入力信号を選択します。信号のタイプが画面左下に表示されます。

デフォルト :HD-SDI

モード変更 :HD-SDI  $\rightarrow$  CVBS  $\rightarrow$  HDMI  $\rightarrow$  VGA  $\rightarrow$  HD-SDI ※ボタンを押すたびに、順番に切り替わります。

2) 画面サイズ

ます。

1:1

「SET」ボタンで設定します。押すたびに、以下の順に切り替わります。

画面右上に、選択した現在の画面モードがアイコンで表示されます。

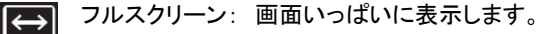

├── アスペクト比 : 画像サイズの比率を保持し、画面いっぱいに拡大表示し

1:1 : 元の画像のサイズのまま表示します。

7

#### 6. 画面の構成

入力信号や電源、画面サイズなどの情報は画面にアイコンで表示されます。

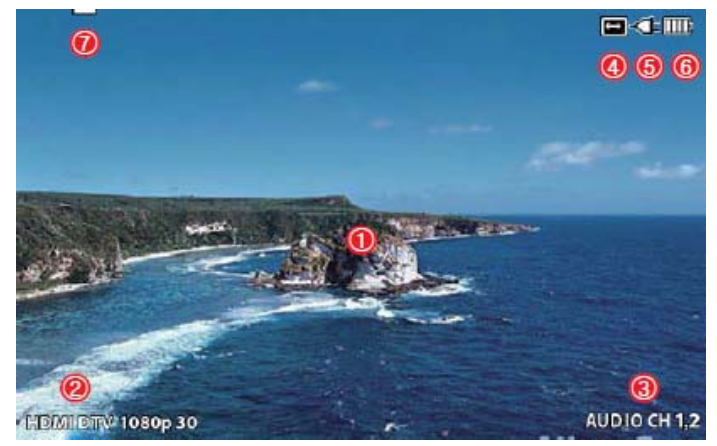

#### 例)HDMI 信号

| 1          | 入力画像  | :入力した画像が表示されます             |
|------------|-------|----------------------------|
| 2          | 信号タイプ | :入力した信号の種類が表示されます          |
| 3          | 音声    | :選択した音声 CH が表示されます         |
| 4          | 画面サイズ | :選択している画面サイズが表示されます        |
| (5)        | 電源    | :DC 電源が接続されているか、いないかを表示します |
| 6          | バッテリー | : バッテリー残量(5 段階表示)を表示します    |
| $\bigcirc$ | 入力信号  | :選択した映像信号のアイコンを表示します       |

#### 7. OSD メニュー

「MENU」ボタンを押し、OSDメニューを表示します。 「<」「>」を押し、OSD メニュー項目を移動、選択します。 「SET」ボタンで任意のメニューを選択します。

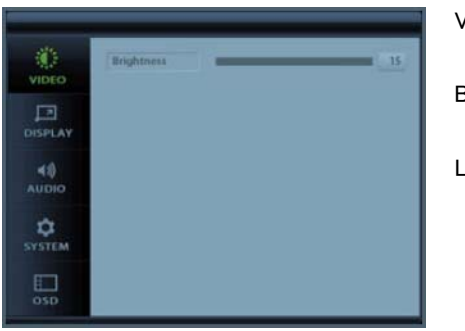

VIDEO 設定

Brightness: 明るさ調整

LCD の明るさを調整します 0(暗い)~15(明るい)

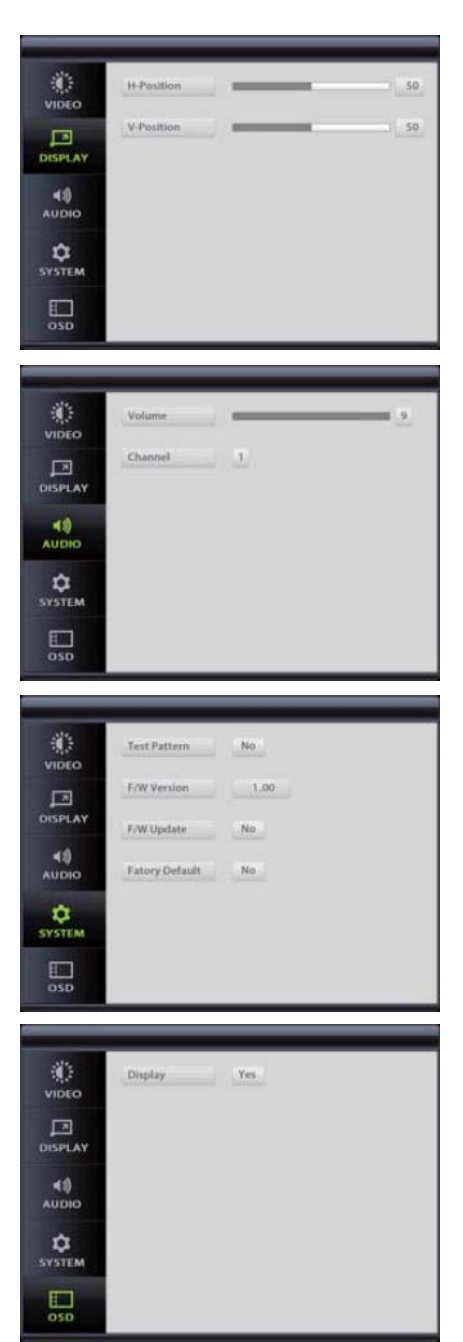

#### 10" TFT LCD Monitor

H-Position: 水平位置 画面の水平位置を調整します

V-Position: 垂直調整 画面の垂直位置を調整します

#### 音声設定

画面設定

Volume: ボリューム調整 0(消音)~9(最大)

Channel: チャンネル選択 HD-SDIとHDMIの入力音声チャンネル を選択します

Factory Default:工場出荷状態に戻す

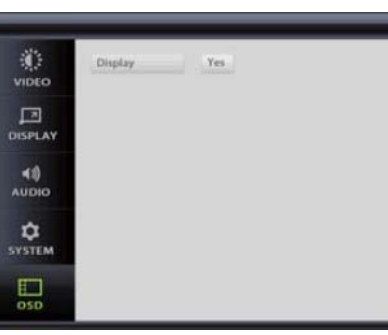

システム設定

F/W バージョン

F/W アップデート

OSD 設定

Display: Yes

OSD を画面に表示する場合は、Yes を、 非表示にする場合は、No に設定します

#### 8. ファームウェアアップデート

※ファームウェアのアップデートについては、販売元もしくは、製造元にお問合せく ださい。

8-1 ファームウェアのコピー

ファームウェア「rapport10hdfw.bin」を用意し、お手持ちのコンピューターの、任意のフォルダに保存します。

- ① USB ケーブルでお手持ちのコンピューターとモニター本体を接続します。
- ② モニター画面上にメッセージが表示されますので、「YES」を選択します。

| Connect PC? |  |
|-------------|--|
| Yes No      |  |

- ③ マイコンピューター>リムーバブルデバイスを開き、ファームウェア 「rapport10hdfw.bin」をコピーします。
- ④ SET ボタンを押し、コンピューターとの接続を終了します。

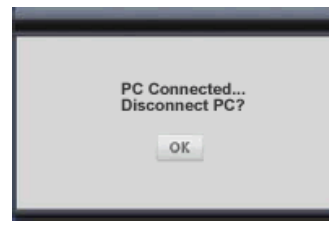

- 8-2 ファームウェアのアップデート
  - ① OSD メニュー>SYSTEM メニュー>「F/W Update」>YES を選択します。

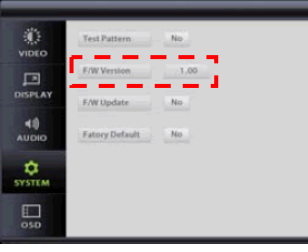

② ファームウェアは自動的にアップグレードされます。2~3 分かかります。 インジケーターが止まっているように見えても順に進捗しています。 アップグレードが終了するまで電源を切らないで下さい。

| F/W Updating.<br>Do not terminate the power connection. |
|---------------------------------------------------------|
| 80                                                      |

 アップデートが完了すると、次のメッセージが表示されます。「OK」ボタンを 押すと電源が切れますので、POWERボタンを押し、再度電源を入れます。

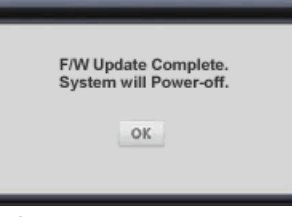

④ ファームウェアファイルが見つからなかった際には、次のメッセージが表示 されます。

| F/W Update File is wrong. | ・ファ<br>・確 |
|---------------------------|-----------|
| ОК                        | ※ア<br>も   |

ファイル保存先、USB 接続を確認してください。 確認後、再度、初めからやり直してください。 <アップデートエラーが続く場合は、販売元 もしくは製造元にお問合せ下さい。 9. テストパターン

本製品には、いくつかのテストパターンが入っていますので、技術者がモニター、もしくは、カメラの映像信号の入出カトラブルに対応する際に便利です。

- 9-1 テストパターンの選択
  - ① 「MENU」ボタンを押し、OSD メニューを表示します。
  - ② SYSTEM メニュー>TEST Pattern>YES を選択します。

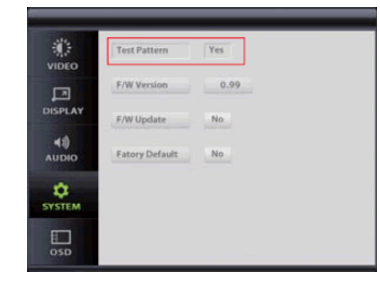

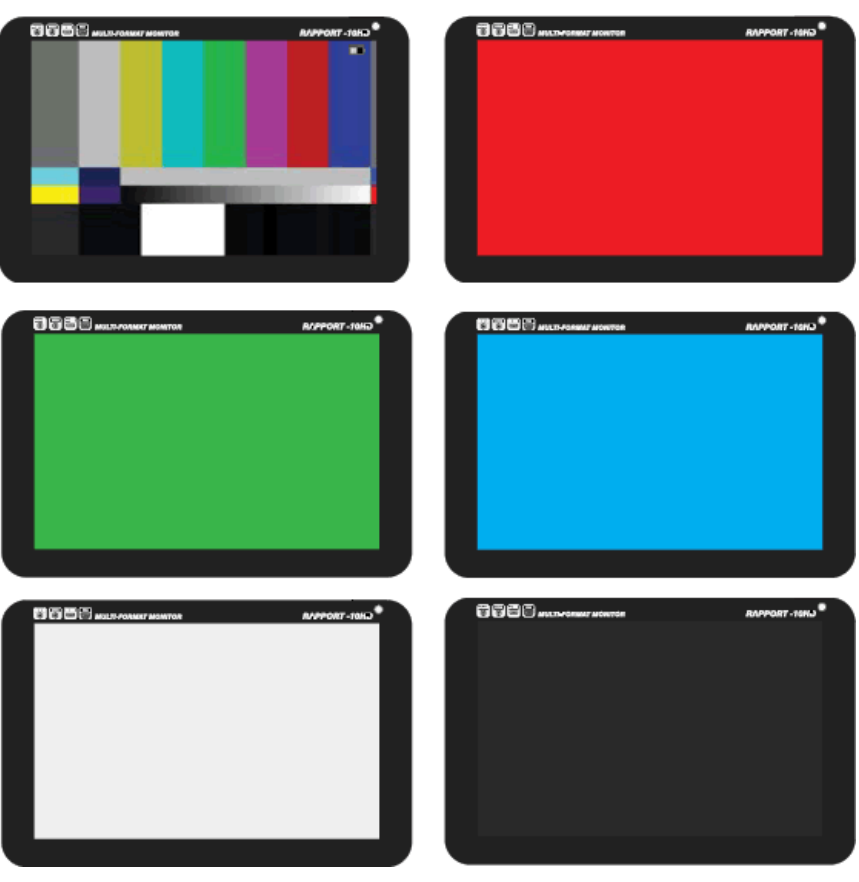

- 10. 警告メッセージ
- 10-1 バッテリーアラーム
  - バッテリー残量が少なくなると、次のメッセージが表示されます。 バッテリーを充電するか、電源アダプターを接続してください。

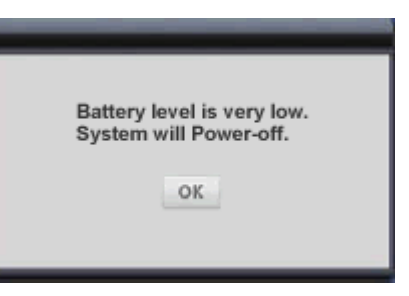

10-2 ビデオロスアラーム

信号が入力されていないか、切断されると、下図が表示されます。

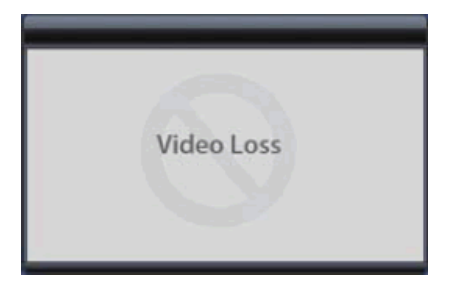

11. 初期化

本製品の設定を工場出荷時の状態に戻します。 SYSTEM 設定の「FACTORY DEFAULT」を選択します。 「YES」を押すと、全ての設定値が初期化されます。

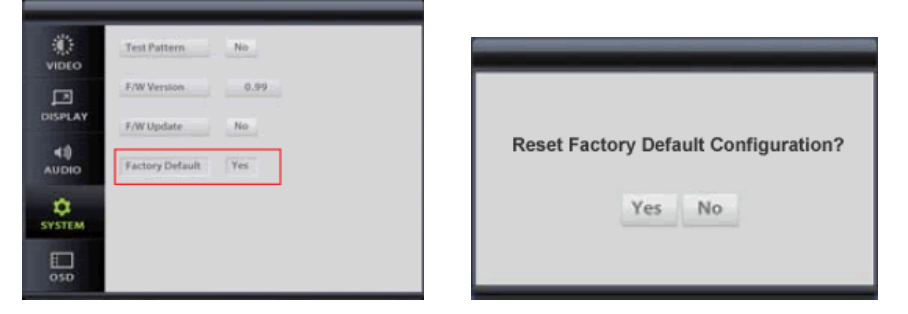

## 製品寸法

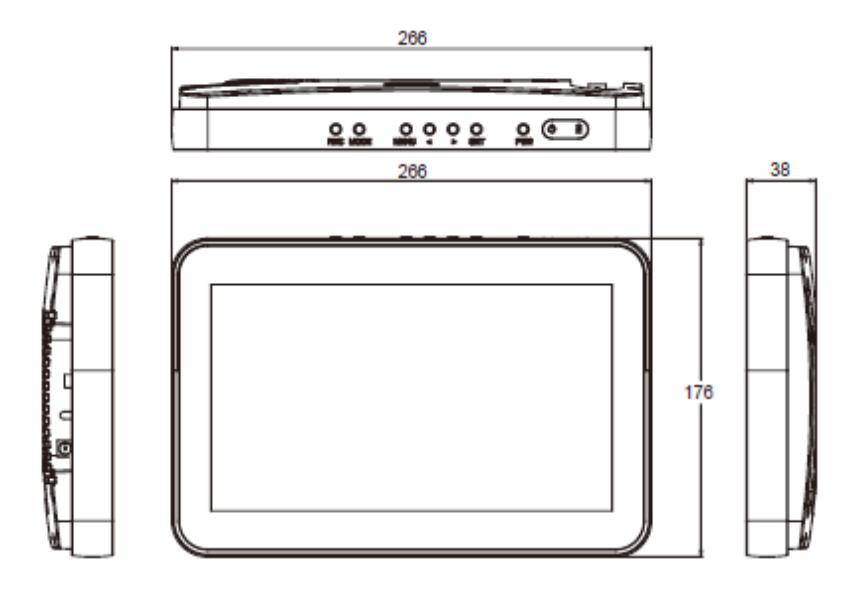

## 製品仕様 TCL-10MW

| 画面サイズ        | 10.05 型                                |
|--------------|----------------------------------------|
| ドットピッチ       | 0.1629 (H) x 0.1629(V)mm               |
| 解像度          | 1280×800                               |
| 表示色          | 16.7M(8bit)                            |
| 表示比          | フルスクリーン、アスペクト比、オリジナルサイズ 選択可            |
| 輝度           | 400cd/m2                               |
| 表示モード        | SDI、HDMI、VGA、コンポジットビデオ                 |
| 映像入力         | コンポジットビデオ(BNC)                         |
|              | アナログ RGB(D-Sub15)                      |
|              | HD-SDI(BNC)                            |
|              | HDMI DTV(HDMI)                         |
|              | HDMI PC (HDMI)                         |
| 音声入力(HDMIのみ) | ステレオ 3.5mm ミニピンジャック                    |
| スピーカー        | 0.5W 8Ω                                |
| 操作           | 本体上部ボタン、付属リモコン                         |
| 電源           | DC12V±10% 19.2W ※電源アダプター付属             |
| 内蔵バッテリー      | リチウムイオン電池 5000mAh/7.4V                 |
| 付属電源アダプタ     | 入力電圧:AC90V~240V 50/60Hz、出力電圧:DC12V5.0A |
| 動作環境温度/湿度    | −10°C~50°C / 30%~90%                   |
| 外形寸法(WxHxD)  | 266 x176x38mm                          |
| 重量           | 約 1kg                                  |
| 適合規格         | CE、FCC                                 |
| 付属品          | 電源アダプター、リモコン                           |

※仕様・デザインは改良のため、予告なく変更する場合があります。

以上